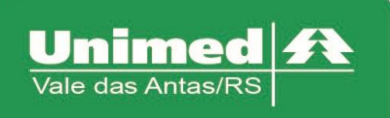

# Valores de Produção

## Produção médica

Através do autorizador é possível consultar os valores de produção que serve de auxílio para verificar a produção do mês e ainda para o valor da nota fiscal que será enviada para a Unimed.

Acessar o menu Relatórios e Produção Médica e preencher os seguintes campos, conforme figura 1:

- Período Inicial
- Período Final

Consulta:

- Analítico
- Sintético

Movimentos

- Todos
- Na Clínica

Tipo de Movimentos

- Todos
- Por Transação

Clicar no botão Pesquisar

| TOTVS Saúde - Autorizado                      | r Web                                            |                    |                  |               |            |  |
|-----------------------------------------------|--------------------------------------------------|--------------------|------------------|---------------|------------|--|
| Serviços 🔷                                    | FILTROS X RELATÓR                                | RIO DE PRODUÇÃO    |                  |               |            |  |
| " Checkin                                     | Prestador:                                       |                    |                  |               |            |  |
| Solicita Exames     Registro Exames           | Período Inicial                                  | 31/08/2017         |                  | Período Final | 31/08/2017 |  |
| Cancela Atendimento                           | Consulta                                         | Analítico          | •                | Movimentos    | Todos      |  |
| · Guia de Outras Despesas                     | Tipo de Mov                                      | Todos              | T                | Senha:        |            |  |
| Reimpressão de<br>Documentos                  |                                                  |                    |                  | conna.        |            |  |
| Solicita Internação                           |                                                  | Mov. Prestador Res | ponsável Clinico |               |            |  |
| <ul> <li>Prorrogação de Internação</li> </ul> | Mov. Cancelados Somente Mov. com co-participação |                    |                  |               |            |  |
| Bolicitações TISS do<br>Prestador             |                                                  | Pesquisar          | Limpar           |               |            |  |
| Consulta 🛸                                    |                                                  |                    |                  |               |            |  |
| Relatórios 🔦                                  |                                                  |                    |                  |               |            |  |
| Produção Médica                               |                                                  |                    |                  |               |            |  |
| <ul> <li>Consulta de Títulos</li> </ul>       |                                                  |                    |                  |               |            |  |
| Demonstrativo 🔦                               |                                                  |                    |                  |               |            |  |

Figura 1 - Produção Médica

O sistema irá retornar a pesquisa com as informações de todos os beneficiários que foram atendidos, listando o nome, número de carteira, os procedimentos realizados assim como os valores, conforme figura 2.

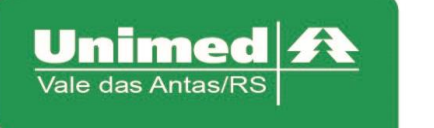

| TODOS OS TIPOS DE MOVIMENTOS |       |       |          |            |              |  |  |  |  |  |
|------------------------------|-------|-------|----------|------------|--------------|--|--|--|--|--|
| Data 🕈                       | Trans | Serie | Doc. ¢   | Carteira ¢ | Via Carteira |  |  |  |  |  |
| 31/08/2017 09:02             | 22    | WEB   | 65416351 |            | 1            |  |  |  |  |  |
|                              |       |       |          |            |              |  |  |  |  |  |

Figura 2 - Listagem de atendimento

Para os valores gerados, verificar as três últimas colunas do relatório, conforme figura 3.

- VI.Prod Valor
- VI.Part Valor pago pelo beneficiário no momento do atendimento
- Prev.Pagto Previsão dos valores que serão pagos e também o valor que será a nota fiscal do prestador para a Unimed.

|             |              |             | *            |  |
|-------------|--------------|-------------|--------------|--|
| Qtd.        | VI.Prod      | VI.Part     | Prev.Pagto   |  |
| 1.00        | 16,20        | 0,00        | 16,20        |  |
| Total: 1.00 | Total: 16,20 | Total: 0,00 | Total: 16,20 |  |
|             |              |             |              |  |

Figura 3 – Valores

#### Consulta de Títulos

Na consulta de títulos será possível visualizar os eventos, necessário preencher os campos:

- Senha Informar a mesma senha de acesso ao autorizador
- Período Inicial Informar a data inicial da consulta
- Período Final Informar a data final da consulta
- Consulta Titulo/Evento/Movimento ou Movimentos

| CONSULTA DE TÍTUL | -0\$                       |                          |  |
|-------------------|----------------------------|--------------------------|--|
|                   |                            |                          |  |
| Prestador         |                            |                          |  |
| Senha             | •••••                      |                          |  |
| Período Inicial   | 01/09/2017                 | Período Final 30/09/2017 |  |
| Consulta          | Título / Evento / Moviment |                          |  |
|                   | Pesquisar Limpar           |                          |  |

| Figura | 4 | - | Fil | ltr | 0 |
|--------|---|---|-----|-----|---|
|--------|---|---|-----|-----|---|

| CONSULTA DE TÍTUL | .05    |       |           |                  |  |  |  |  |  |  |
|-------------------|--------|-------|-----------|------------------|--|--|--|--|--|--|
| TÍTULOS           |        |       |           |                  |  |  |  |  |  |  |
| Tipo de relatório |        |       |           |                  |  |  |  |  |  |  |
| ◉ Detalhado ○ Re  | sumido | 1     |           |                  |  |  |  |  |  |  |
| Download Imp      | rimir  |       |           |                  |  |  |  |  |  |  |
| Tp. Med           |        | Ano ¢ | Período ¢ | Dt. Vencimento + |  |  |  |  |  |  |
| 01                | Q      | 2017  | 9         | 17/10/2017       |  |  |  |  |  |  |

Figura 5 – Resultado

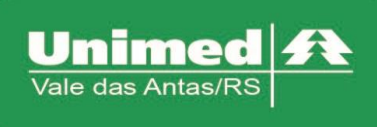

www.unimed.com.br/valedasantas Júlio de Castilhos, 135 95320-000 - Nova Prata - RS T. (54) 3242-0000 F. (54) 3242-0001

Será exibido duas opções de relatório: Detalhado e Resumido, também será possível efetuar o download, impressão ou visualização. Para detalhar as informações do título, clicar ícone **S**.

Com o detalhamento da consulta, serão apresentados os eventos disponíveis para visualização, exibindo os eventos de desconto e pagamento da produção, ao lado esquerdo da coluna evento será exibido o ícone  $\triangleleft$ , clicando será detalhado os eventos dos dados referente ao evento.

| CON  | NSULTA DE TÍTULOS        |          |           |                                 |           |    |                 |            |               |            |  |  |
|------|--------------------------|----------|-----------|---------------------------------|-----------|----|-----------------|------------|---------------|------------|--|--|
| τίτυ | wulos «                  |          |           |                                 |           |    |                 |            |               |            |  |  |
| V    | /oltar Download Imprimir |          |           |                                 |           |    |                 |            |               |            |  |  |
|      | Tp. Med                  | Ano ¢    | Periodo + | Dt. Vencimento +                | Espécie ¢ |    | Nr. Docto 🛊     | Parcela ¢  | VI. Líquido 🛊 | Nr. Parc ¢ |  |  |
|      | 01                       | 2017     | 9         | 17/10/2017                      | MC        | (  | 000000000000108 | 1          | R\$           | 0          |  |  |
| EVEN | пos                      |          |           |                                 |           |    |                 |            |               |            |  |  |
|      |                          | Evento ¢ |           | Descricao 🛊                     |           |    |                 | Deb/Cred + |               | Valor +    |  |  |
| Q    |                          | 51       |           | Quota capital unimed            |           |    | 1               | Débito     |               | R\$        |  |  |
| Q    |                          | 541      |           | Retencao complemento ch ag      | je 2017   |    | 1               | Débito     |               | R\$        |  |  |
| Q    |                          | 600      |           | PLassist.medica - pl medicos co | operados  |    | 1               | Débito     |               | R\$        |  |  |
| Q    | e,                       | 1        |           | Producao                        |           |    | 512             | Crédito    |               | R\$        |  |  |
| Q    | e,                       | 10       |           | Glosa                           |           | 92 | Débito          |            | R\$           |            |  |  |
| Q    |                          | 15       |           | Desconto de glosa               |           |    | 1               | Débito     |               | R\$        |  |  |
|      |                          |          |           |                                 |           |    |                 |            |               |            |  |  |

| *        |                   |          | DETALHES             |          |                  |
|----------|-------------------|----------|----------------------|----------|------------------|
| R\$ 0,00 | VI.Prod.In su:    | R\$      | VI.Prod.Proc:        | RS       | VI.IRRF:         |
| R\$ 0,00 | VI.Extra:         | R\$ 0,00 | Base INSSFIS:        | F\$ 0,00 | Base ISS P:      |
| RS       | VI.Glosa:         | R\$ 0,00 | Base INSS Ben:       | R\$ 0,00 | Base ISS I:      |
| RS       | VI.Producao:      | R\$ 0,00 | Base INSS Jur:       | R\$ 0,00 | Base ISS E       |
| R\$      | VI.De sconto:     | R\$ 0,00 | VLINS S:             | R\$ 0,00 | VLISS:           |
| R\$ 0,00 | Valor C OF INS:   | R\$ 0,00 | Base COFINS In s:    | R\$ 0,00 | Base COFINS:     |
| R\$ 0,00 | Valor PIS/PASEP:  | R\$ 0,00 | Base PIS/PASEP In s: | F\$ 0,00 | Base PIS/PASEP:  |
| R\$ 0,00 | Valor CSLL:       | R\$ 0,00 | Base CSLL In s:      | R\$ 0,00 | Base CSLL:       |
| R\$ 0,00 | Valor Imp. unico: | R\$ 0,00 | Base Imp. unico Ins: | F85 0,00 | Base Imp. unico: |
| RS       | VI.Liquido:       | R\$      | VI. Bruto:           | RS       | Base IRRF:       |

Figura 6 – Valores

| CONSULTA DE TÍ                       | TULOS                                                                           |                          |                          |                                  |                             |        |         | ×    |
|--------------------------------------|---------------------------------------------------------------------------------|--------------------------|--------------------------|----------------------------------|-----------------------------|--------|---------|------|
| Presta                               | dor                                                                             |                          |                          |                                  |                             |        |         |      |
| Ser                                  | nha •••••                                                                       |                          |                          |                                  |                             |        |         |      |
| Período Inic                         | cial 01/09/2017                                                                 | Período Final 30/09/2017 |                          |                                  |                             |        |         |      |
| Consu                                | ulta Título / Evento / Movimenti 🗸                                              |                          |                          |                                  |                             |        |         |      |
|                                      | Mostra Descrição das Glosas                                                     |                          |                          |                                  |                             |        |         |      |
| [                                    | Prestador                                                                       |                          |                          |                                  |                             |        |         |      |
| [                                    | Contratante                                                                     |                          |                          |                                  |                             |        |         |      |
| [                                    | Prestador/Contratante                                                           |                          |                          |                                  |                             |        |         |      |
| TÍTULOS<br>Voltar D<br>PROCEDIMENTOS | Pesquisar Umpar<br>Download Imprimir<br>EE INSUMOS DO TÍTULO - PAG09 PARCELA 01 |                          |                          |                                  |                             |        |         | **   |
|                                      | Proc/Insu ≑                                                                     | Movto ¢                  | Código ¢                 |                                  | Descrição 🛊                 | Qtde + | Valor ¢ |      |
| Q                                    | Procedimento                                                                    | 98                       | 10101012                 | Consulta em consultorio          |                             | 0      | R\$     | ,00  |
| Q                                    | Procedimento                                                                    | 98                       | 10102019                 | Visita hospitalar (pacie         |                             | 0      | R\$     | .,00 |
|                                      |                                                                                 |                          | Total Proc<br>Total Insu | TOTAIS<br>Quantidade<br>512<br>0 | «<br>Valor<br>RS<br>RS 0,00 |        |         |      |
|                                      |                                                                                 |                          | Total Geral              | 512                              | RS                          |        |         |      |

Figura 7 – Procedimentos

No relatório produção (Evento 1) serão listados os procedimentos, como por exemplo, consulta eletiva 10101012, visita hospital 1010219, conforme figura 7.

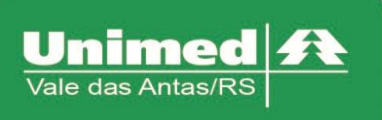

| os        |               |                |               |     |                    |         |
|-----------|---------------|----------------|---------------|-----|--------------------|---------|
| itar Down | load Imprimir |                |               |     |                    |         |
| ICIÁRIOS  |               |                |               |     |                    |         |
|           |               | Beneficiario e |               |     | Unidade/Carteira + | Valor e |
| e,        |               |                |               |     |                    | R       |
| ۹,        |               |                |               |     |                    | R       |
| R         |               |                |               |     |                    | R       |
| 2         |               |                |               |     |                    | R       |
| 1         |               |                |               |     |                    | R       |
|           |               |                |               |     |                    | R       |
|           |               |                |               |     |                    | R       |
| <u>د</u>  |               |                |               |     |                    | R       |
|           |               |                |               |     |                    | R       |
| L         |               |                |               |     |                    | R       |
| L         |               |                |               |     |                    | R       |
| L         |               |                |               |     |                    | R       |
|           |               |                |               |     |                    | R       |
|           |               |                |               |     |                    | R       |
|           |               |                |               |     |                    | R       |
|           |               |                |               |     |                    | R       |
|           |               |                |               |     |                    | R       |
|           |               |                |               |     |                    | R       |
|           |               |                |               |     |                    | R       |
|           |               |                |               |     |                    | R       |
|           |               |                |               |     |                    | R       |
| i l       |               |                |               |     |                    | R       |
|           |               |                | TOTAIS        | ٠   |                    |         |
|           |               |                |               |     |                    |         |
|           |               |                | Qtd Total Ben | 491 |                    |         |

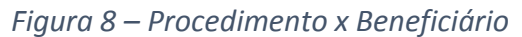

| CONSULTA DE TÍTULOS<br>TÍTULOS | 5                  |               |                  |               |                |           |               | ж<br>ж     |  |
|--------------------------------|--------------------|---------------|------------------|---------------|----------------|-----------|---------------|------------|--|
| Voltar Downk                   | oad Imprimir       |               |                  |               |                |           |               |            |  |
| Tp. Med                        | Ano e              | Periodo e     | Dt. Vencimento + | Espécie e     | Nr. Docto a    | Parcela e | VI. Líquido + | Nr. Parc e |  |
| 01                             | 2017               | 9             | 17/10/2017       | MC            | 00000000000108 | 1         | R\$           | 0          |  |
| DETALHES DO EVENTO :           | : 15 - DESCONTO DE | GLOSA         |                  |               |                |           |               |            |  |
| Ano Per e                      |                    | Periodo Ref e |                  | Observações e |                |           |               |            |  |
| 2017                           |                    | 9             |                  |               |                |           |               | R\$ ,00    |  |
|                                |                    |               |                  | TOTA          | IS «           |           |               |            |  |
|                                |                    |               |                  | Total Geral   | FS 00          |           |               |            |  |

Figura 9 - Consulta títulos

#### **Demonstrativo INSS**

Para visualização do demonstrativo de INSS, digitar a senha (mesma utilizada para acessar o Autorizador), informar o período inicial e período final. Na data de competência é possível escolher entre Produção ou Vencimento. Para a geração do comprovante é possível incluir na busca:

- Remuneração
- Valor Retenção IRRF
- Valor Retenção ISS
- Valor Retenção COFINS
- Valor Retenção PISPASEP
- Valor Retenção CSLL

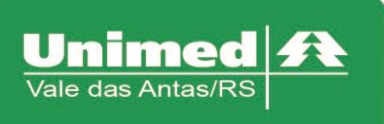

### • Valor Líquido Recebido

|   |                                              |                   |                     | Dem                       | ionstrativo INSS |                                         |            |                         |  |  |
|---|----------------------------------------------|-------------------|---------------------|---------------------------|------------------|-----------------------------------------|------------|-------------------------|--|--|
|   |                                              |                   |                     |                           |                  |                                         |            |                         |  |  |
|   |                                              | Pres              | tador: 141          |                           |                  |                                         |            |                         |  |  |
|   |                                              | s                 | Senha:              |                           |                  |                                         |            |                         |  |  |
|   |                                              | Período           | Inicial: 01/09/2017 | Período Fina              | ıl: 27/12/2017 🛅 |                                         |            |                         |  |  |
|   | Buscar                                       |                   |                     |                           |                  |                                         |            |                         |  |  |
|   | Data de Competencia: 💿 Produção 🔘 Vencimento |                   |                     |                           |                  |                                         |            |                         |  |  |
|   |                                              | Incluir no Compro | Remuneração         | Valo                      | r Retenção IRRF  | ✓ Valor Retenção ISS                    | Valor Rete | ✓ Valor Retenção COFINS |  |  |
|   |                                              | niolan no compro  | Valor Retenção      | ✓ Valor Retenção PISPASEP |                  | Valor Líquido Recebido                  |            |                         |  |  |
|   |                                              |                   |                     |                           | _                |                                         |            |                         |  |  |
|   |                                              |                   |                     |                           | Titulos          |                                         |            |                         |  |  |
| Ч |                                              | Ano               | Período             | Data Vencimento           | Espécie          | Nr.Docto                                | Parcela    | Valor Líquido           |  |  |
|   | Imprimir                                     | 2017              | 9                   | 17/10/2017                | MC               | 000000000000000000000000000000000000000 | 1          | R\$ 7.562,84            |  |  |
|   | Imprimir                                     | 2017              | 10                  | 17/11/2017                | MC               | 00000000000204                          | 1          | R\$ 13.349,42           |  |  |
|   | Imprimin                                     | 2017              | 11                  | 17/12/2017                | MC               | 00000000000208                          | 1          | R\$ 7.412,48            |  |  |

Figura 10 - Comprovante de retenção

Logo após clicar em buscar, ao retornar a pesquisa clicar na opção "Imprimir", será gerado um arquivo no formato PDF, acessando esse arquivo será mostrado as informações pertinentes à informada na busca.

| COMPROVANTE DE RETENÇÃO DE CONTRIBUIÇÃO PREVIDENCIÁRIA |            |                  |         |  |  |  |  |  |  |  |
|--------------------------------------------------------|------------|------------------|---------|--|--|--|--|--|--|--|
| Empresa: UNIMED VALE DAS ANTAS SOC.COOP.TRAB           | B.MED.     | Mês Competência: | 09/2017 |  |  |  |  |  |  |  |
| Endereço: AV. JULIO DE CASTILHOS, 135                  |            |                  |         |  |  |  |  |  |  |  |
| CNPJ Empresa Contratante: 92.128.610/0001-93           |            |                  |         |  |  |  |  |  |  |  |
| Contribuinte:                                          |            |                  |         |  |  |  |  |  |  |  |
| Inscrição INSS:                                        |            | CPF:             |         |  |  |  |  |  |  |  |
|                                                        |            |                  |         |  |  |  |  |  |  |  |
| Remuneração :                                          | R\$ 646    | ,97              |         |  |  |  |  |  |  |  |
| Remuneração Base Inss Fis :                            | R\$ 0,00   |                  |         |  |  |  |  |  |  |  |
| Remuneração Base Inss Ben :                            | R\$ 0,00   |                  |         |  |  |  |  |  |  |  |
| Remuneração Base Inss Jur :                            | R\$ 531,31 |                  |         |  |  |  |  |  |  |  |
| Remuneração Base Inss Pro :                            | R\$ 0,0    | )                |         |  |  |  |  |  |  |  |
| Valor da Retenção Inss :                               | R\$ 106    | ,26              |         |  |  |  |  |  |  |  |
| Valor da Retenção Irrf :                               | R\$ .679   | ),34             |         |  |  |  |  |  |  |  |
| Valor da Retenção Iss :                                | R\$ 0,0    | )                |         |  |  |  |  |  |  |  |
| Valor da Retenção Cofins :                             | R\$ 0,0    | )                |         |  |  |  |  |  |  |  |
| Valor da Retenção PisPasep :                           | R\$ 0,0    | )                |         |  |  |  |  |  |  |  |
| Valor da Retenção CsII :                               | R\$ 0,0    | )                |         |  |  |  |  |  |  |  |
|                                                        |            |                  |         |  |  |  |  |  |  |  |
|                                                        |            |                  |         |  |  |  |  |  |  |  |

NOVA PRATA - RS Quarta-Feira, 27 de Dezembro de

Figura 11 - Comprovante de retenção

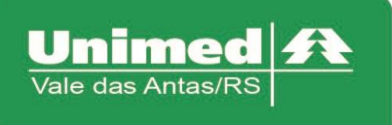

www.unimed.com.br/valedasantas Júlio de Castilhos, 135 95320-000 - Nova Prata - RS T. (54) 3242-0000 F. (54) 3242-0001

#### Pagamento do Prestador

Para visualização e download no formato PDF, informar a senha (mesma utilizada para acessar o Autorizador), informar o período inicial e período final, clicar em pesquisar, no retorno da pesquisa clicar no ícone para visualização do título.

| RECATORIO DE | - FAGAI  | nentro     |                  |           |             |          |           |               |            |
|--------------|----------|------------|------------------|-----------|-------------|----------|-----------|---------------|------------|
| Prest        | tador    |            |                  |           |             |          |           |               |            |
| s            | enha 🔸   |            |                  |           |             |          |           |               |            |
| Período Ir   | nicial ( | 01/09/2017 | ,                | = Per     | odo Final 2 | 7/12/201 | 7         |               |            |
|              | F        | Pesquisar  | Limpa            | ar        | Imprin      | nir      |           |               |            |
|              |          |            |                  |           |             |          |           |               |            |
| τίτυιος      |          |            |                  |           |             |          |           |               |            |
|              |          |            |                  |           |             |          |           |               |            |
| Tp. Med      | Ano ¢    | Período ¢  | Dt. Vencimento ¢ | Espécie ¢ | Nr. Doc     | to ¢     | Parcela 🛊 | VI. Líquido 🛊 | Nr. Parc ¢ |

| rp. meu |   | AIIV + | renouv + | Di venemento v | Cobecie A | HI. DOCIO +     | r arcola y | The Enquiro V | Mit Parc y |
|---------|---|--------|----------|----------------|-----------|-----------------|------------|---------------|------------|
| 01      | Q | 2017   | 9        | 17/10/2017     | MC        | 000000000000108 | 1          | R\$ 877,50    | 0          |
| 01      | Q | 2017   | 10       | 17/11/2017     | MC        | 000000000000111 | 1          | R\$ 520,76    | 0          |
| 01      | Q | 2017   | 11       | 17/12/2017     | MC        | 000000000000115 | 1          | R\$ 401,79    | 0          |

Figura 12 - Pagamento Prestador

| Download        |                |      |            |              |                   |                  |                            |     |        |          |        |                      |                                |
|-----------------|----------------|------|------------|--------------|-------------------|------------------|----------------------------|-----|--------|----------|--------|----------------------|--------------------------------|
| Prestador:      |                |      |            |              | Ano / Período: 01 | /2018 Grupo:     | 11 - MEDICOS DE NOVA PRATA |     |        |          |        |                      |                                |
| Local de atend: | .ocal de atend |      |            |              |                   |                  |                            |     |        |          |        |                      |                                |
| Ser. Número     | Dt.Realiz.     | Unid | Cart. Usu. | Nome Usuário | Via               | Nome Solicitante | Proc/Insu                  | Qtd | Qtd.CH | VI. Pago | Ato    | Desc. Glosa          | Tp.Plano                       |
| WEB-11073393    | 21/12/2017     | 141  |            |              | 2                 |                  | 10101012 - CONSULTA EM CO  | 1   | 100,00 | RS       | PRIN   |                      | AMB.C/CO-PART.10 FX TAB.NORMAL |
| WEB-11679037    | 18/01/2018     | 141  |            |              | 1                 |                  | 10101012 - CONSULTA EM CO  | 1   | 100,00 | RS       | PRIN   |                      | AMB.C/CO-PART.10 FX TAB.NORMAL |
| WEB-11078903    | 17/01/2018     | 141  | 1          |              | 2                 |                  | 10101012 - CONSULTA EM CO  | 1   | 100,00 | RS       | PRIN   |                      | AMB.CICO-PAR.10 FXTAB REDUZID  |
| WEB-11073404    | 21/12/2017     | 141  |            |              | 3                 |                  | 10101012 - CONSULTA EM CO  | 1   | 100,00 | RS       | PRIN   |                      | AMB/HOSP.C/OBST.C/CO-PART.     |
| WEB-11678477    | 16/01/2018     | 141  |            |              | 2                 |                  | 10101012 - CONSULTA EM CO  | 1   | 100,00 | RS       | PRIN   |                      | AMB/HOSP.C/OBST.C/CO-PART.     |
| WEB-11078973    | 18/01/2018     | 141  |            |              | 1                 |                  | 10101012 - CONSULTA EM CO  | 1   | 100,00 | RS       | PRIN   |                      | AMB/HOSP.C/OBST.C/CO-PART.     |
| WEB-11079533    | 19/01/2018     | 141  |            |              | 9                 |                  | 10101012 - CONSULTA EM CO  | 1   | 100,00 | RS       | PRIN   |                      | AMB/HOSP.C/OBST.C/CO-PART.     |
| WEB-11673576    | 21/12/2017     | 141  |            |              | 1                 |                  | 10101012 - CONSULTA EM CO  | 1   | 100,00 | RS       | PRIN   |                      | AMB/HOSP.C/OBST.C/CO.10F TAB.% |
| WEB-11073355    | 21/12/2017     | 141  | 1          |              | 2                 |                  | 10101012 - CONSULTA EM CO  | 1   | 100,00 | RS       | PRIN   |                      | AMB/HOSP.C/OBST.C/CO.10F TAB.% |
| WEB-11073330    | 21/12/2017     | 141  |            |              | 1                 |                  | 10101012 - CONSULTA EM CO  | 1   | 100,00 | RS       | PRIN   |                      | AMB/HOSP.C/OBST.C/CO.10F TAB.% |
| WEB-11073762    | 22/12/2017     | 141  |            |              | 1                 |                  | 10101012 - CONSULTA EM CO  | 1   | 100,00 | RS       | PRIN   |                      | AMB/HOSP.C/OBST.C/CO.10F TAB.% |
| WEB-11873777    | 22/12/2017     | 141  |            |              | 1                 |                  | 10101012 - CONSULTA EM CO  | 1   | 100,00 | RS       | PRIN   |                      | AMB/HOSP.C/OBST.C/CO.10F TAB.% |
| WEB-11679533    | 19/01/2018     | 141  |            |              | 9                 |                  | 10101012 - CONSULTA EM CO  | 1   | 100,00 | RS       | PRIN   |                      | AMB/HOSP.C/OBST.C/CO-PART.     |
| WEB-11073576    | 21/12/2017     | 141  |            |              | 1                 |                  | 10101012 - CONSULTA EM CO  | 1   | 100,00 | RS       | PRIN   |                      | AMB/HOSP.C/OBST.C/CO.10F TAB.% |
| WEB-11073355    | 21/12/2017     | 141  |            |              | 2                 |                  | 10101012 - CONSULTA EM CO  | 1   | 100,00 | RS       | PRIN   |                      | AMB/HOSP.C/OBST.C/CO.10F TAB.% |
| WEB-11673336    | 21/12/2017     | 141  | (          |              | 1                 |                  | 10101012 - CONSULTA EM CO  | 1   | 100,00 | RS       | PRIN   |                      | AMB/HOSP.C/OBST.C/CO.10F TAB.% |
|                 |                |      |            |              |                   |                  |                            |     |        |          | Versao | 12.1.18/03-01-2018 1 | 0:07 🕜 🥠                       |

Figura 13 - Detalhamento do Título

No detalhamento do título, serão apresentados os atendimentos realizados de beneficiários de intercâmbio, realizados no hospital, realizados para beneficiários da área de ação da Unimed Vale das Antas, conforme apresentado na figura